### ACC-Dar Borehole Monitoring Database

This technical note provides information to facilitate use of the ACC-Dar Borehole Monitoring Database (BMD).

After downloading the database (ACCDAR official BMD) from the link <u>http://www.planning4adaptation.eu/042\_Maps.aspx</u>, you can open the file with MS Access.

The monitoring network is made up of 79 boreholes. Through the BMD, technical and historical chemicalphysical data on the boreholes can be accessed and updated according to information gathered through present and future survey activities.

The ACC-Dar BMD structure is presented in Figure 1.

|   |                           |                             | Main men                                                          | I - ACC - Dar Boreholes database                                                              |                                                                                        |                                      |                                             | _ = X          |
|---|---------------------------|-----------------------------|-------------------------------------------------------------------|-----------------------------------------------------------------------------------------------|----------------------------------------------------------------------------------------|--------------------------------------|---------------------------------------------|----------------|
|   | 🙂 😥 Home Create E         | xternal Data Database Tools |                                                                   |                                                                                               |                                                                                        |                                      |                                             | 🔞 🗕 🖷 🗙        |
|   | View Paste Format Painter |                             |                                                                   | Refresh<br>All → New ∑ Totals<br>⇒ Save ♥ Spelling<br>X Delete → More →                       | $ \begin{array}{c c} \begin{array}{c} & \\ & \\ & \\ & \\ & \\ & \\ & \\ & \\ & \\ & $ | Size to Switch<br>Fit Form Windows + | the Replace<br>⇒ Go To +<br>Find & Select + |                |
|   | Views Clipboard 🖓         | Font                        | Rich Text                                                         | Records                                                                                       | Sort & Filter                                                                          | Window                               | Find                                        |                |
| ⇒ | All Access Objects        | e in Coastal Dar es Salaam  | WP2: Develop Methor<br>Activity 2.2 Develop metho<br>Boreholes mo | lologies for Designing Adaptati<br>odologies for exploring CC vuln<br><b>nitoring network</b> | ion Initiatives<br>erability scenarios<br>database                                     |                                      |                                             |                |
|   | screens<br>stratigraphies | ate Chang                   |                                                                   | Input da                                                                                      |                                                                                        |                                      |                                             |                |
|   | technical                 | Clima                       |                                                                   | SWL que                                                                                       | ery 📟                                                                                  |                                      |                                             |                |
|   | Queries                   | 6<br>6                      |                                                                   | FC que                                                                                        |                                                                                        |                                      |                                             |                |
|   | EC EC                     | aptin                       |                                                                   | Le que                                                                                        | · y 60-                                                                                |                                      |                                             |                |
|   | Hydraulic_Head            | Add                         |                                                                   | Lab analysis que                                                                              | ery 💭                                                                                  |                                      |                                             |                |
|   | 🚰 Stratigraphy            | $\simeq$                    |                                                                   |                                                                                               |                                                                                        |                                      |                                             |                |
|   | Forms                     | M                           |                                                                   |                                                                                               |                                                                                        |                                      |                                             |                |
|   | Msk horeholes             | 5                           |                                                                   |                                                                                               |                                                                                        |                                      |                                             |                |
|   | Submsk filters            | N N                         | Exit 🗣                                                            |                                                                                               |                                                                                        |                                      |                                             |                |
|   | 📧 Submsk geographic       | RUN MAR                     |                                                                   |                                                                                               |                                                                                        |                                      |                                             |                |
|   | 🔠 Submsk lab              |                             |                                                                   |                                                                                               |                                                                                        |                                      |                                             |                |
|   | 📧 Submsk measures         | ENC.                        |                                                                   |                                                                                               |                                                                                        |                                      |                                             |                |
|   | Submsk stratigraphies     |                             |                                                                   |                                                                                               |                                                                                        |                                      |                                             |                |
|   | 🗐 Submsk tables           |                             |                                                                   |                                                                                               |                                                                                        |                                      |                                             |                |
|   | Macros 🔅                  |                             |                                                                   |                                                                                               |                                                                                        |                                      |                                             |                |
|   | Close                     |                             |                                                                   |                                                                                               |                                                                                        |                                      |                                             |                |
|   | 🖉 End                     |                             |                                                                   |                                                                                               |                                                                                        |                                      |                                             |                |
|   | 🖉 Maximize 🗸              |                             |                                                                   |                                                                                               |                                                                                        |                                      |                                             |                |
|   | Form View                 |                             |                                                                   |                                                                                               |                                                                                        |                                      | Num Lock                                    | <b>6</b> 6 4 X |

Figure 1: ACC-Dar BMD main page

The **Main Panel** is displayed in the middle of the ACC-Dar BMD main page, while the left-hand menu lists all the other items in the database:

➡ Tables: data are organized in tables, related to each other through a system of primary keys (in this case, the borehole ID, which consists of the first three characters of the district in which it is located and a code number).

The tables contain data relating to:

- Diz district (Ilala, Kinondoni and Temeke)
- Diz Use (land cover)
- Diz wards
- <u>Geographic</u> (Borehole ID, District, Ward, Latitude, Longitude, Area, DDCA ID, Owner, Address, Phone)
- In situ (Date, SWL, DWL, Q, T, pH, EC, TDS)
- Lab (Concentration value for lab parameters expressed in mg/l)
- Screens

- Stratigraphies
- Tables
- <u>Tecnichal</u> (Year of construction, Ground level, Depth, Well bottom level, h wellhead, Diameter, Depth of pump, Water use, Yield)
- ⇒ Query: some specific queries have been built to quickly recover the most interesting data:
  - Chemical (chemical analysis)
  - EC (electrical conductivity)
  - Hydraulic head (static water levels)
  - Stratigraphy
- → Masks: are the elements that allow the user to interact with the data in the tables or queries
  - Main panel
  - Msk boreholes
  - Submsk filters
  - Submsk geografic
  - Submsk lab
  - Submsk measures
  - Submsk stratigraphies
  - Submsk tables

➡Macro: are instruction sequences.

## 1. Input data

Click Input data (Figure 2) to view all the information related to a selected borehole

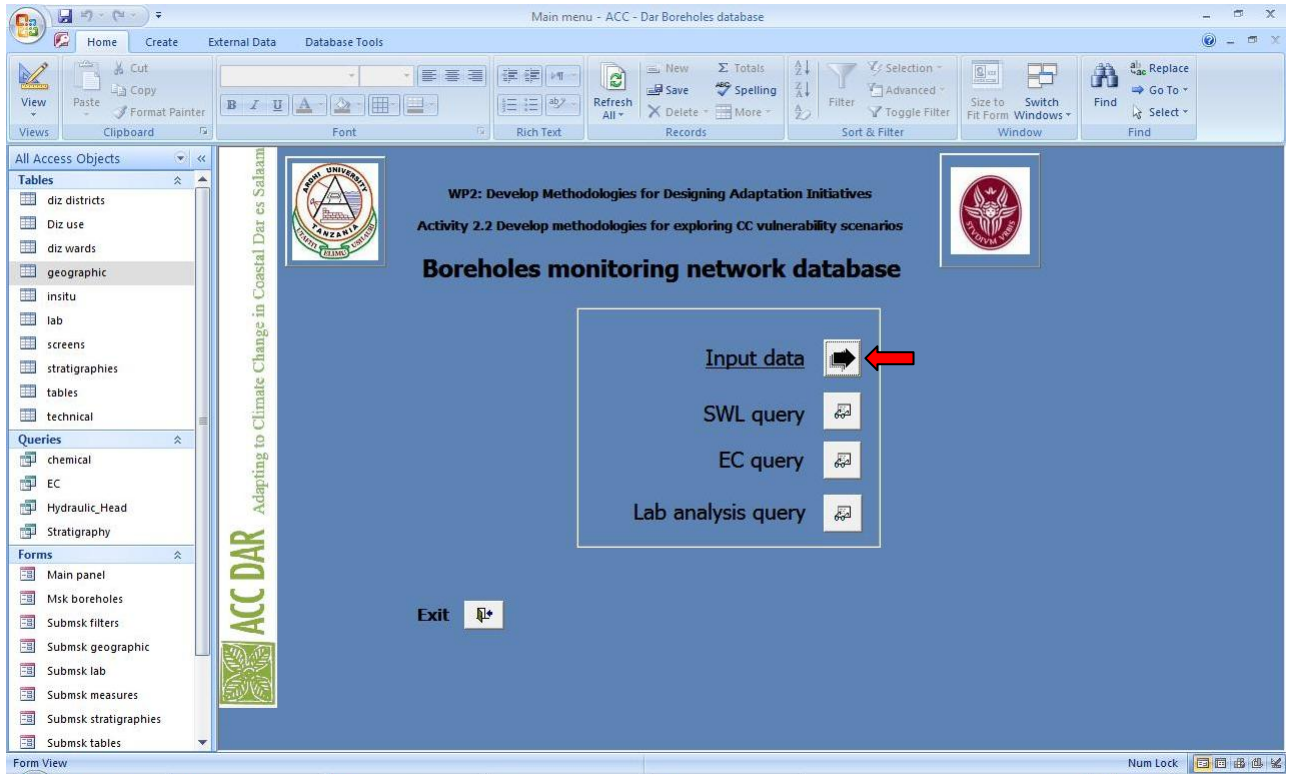

Figure 2: ACC-Dar BMD main page - Input data

To select a borehole, type its ID number in the field <u>ID borehole</u> or scroll through the records with the arrows at the bottom left of the screen (Figure 3).

|                                              | Boreholes – ACC – Dar Boreholes database                                                                                                    | _ = X     |
|----------------------------------------------|----------------------------------------------------------------------------------------------------|-----------|
| Home Create External Data Database           | Tools                                                                                                    | (i) _ = x |
| View Views Cut<br>Clipboard C Format Painter | Image: Solution of the solution of the solu |           |
| All Access Objects 🔹 🗶 ID Borehole           | (ILA002) Back to main menu                                                                                                    |           |
| Tables                                       | tures Stratigraphy In situ Laboratory                                                                                                    |           |
| diz districts                                |                                                                                                    |           |
| Diz use District IIala                       | Ward MAKUBURI                                                                                                    |           |
| diz wards Area Tabata                        | Mweni                                                                                                    |           |
| Longitude (degree)                           | 39.20719 Latitude (degree) -6.82402                                                                                                    |           |
| Address                                      |                                                                                                    |           |
| lab Duner                                    | Phone                                                                                                    |           |
| stratigraphics                               |                                                                                                    |           |
| tabler                                       |                                                                                                    |           |
| tachnical                                    |                                                                                                    |           |
| Oueries                                      |                                                                                                    |           |
| chemical                                     |                                                                                                    |           |
| EC EC                                        |                                                                                                    |           |
| 🗐 Hydraulic_Head                             |                                                                                                    |           |
| 🗊 Stratigraphy                               |                                                                                                    |           |
| Forms A                                      |                                                                                                    |           |
| 🗃 Main panel                                 |                                                                                                    |           |
|                                              |                                                                                                    |           |
| Submsk filters                               |                                                                                                    |           |
| 🗐 Submsk geographic                          |                                                                                                    |           |
| E Submsk lab                                 |                                                                                                    |           |
| Submsk measures                              |                                                                                                    |           |
| Submsk stratigraphies                        |                                                                                                    |           |
| Submsk tables                                | N H K K No Filter Search                                                                                                    |           |
| Form View                                    | Num Lock                                                                                                    |           |

Figure 3: Input data – ID Borehole

Mask Input data show information about localization, technical characteristics, stratigraphy, in situ measurements, and chemical analysis of the selected well.

> Localization: District, Ward, Area, Latitude and Longitude, Address, Owner, Phone and DDCA Report ID

| (Figure 4).                                                                                                    |                                                                                                    |                 |
|----------------------------------------------------------------------------------------------------|----------------------------------------------------------------------------------------------------|-----------------|
| (** · (* · ) ≠                                                                                                    | Boreholes - ACC - Dar Boreholes database                                                                                                    | - 5 X           |
| Home Create E                                                                                                    | rternal Data Database Tools                                                                                                    | @ _ = ×         |
| Views Clipboard                                                                                                    | Image: Second Second | се<br>,*<br>; * |
| All Access Objects <ul> <li>All Access Objects</li> <li>A</li> </ul> Tables <ul> <li>diz districts</li> <li>Diz use</li> <li>diz wards</li> <li>geographic</li> <li>insitu</li> <li>lab</li> <li>screens</li> <li>stratigraphies</li> <li>tables</li> <li>chemical</li> <li>EC</li> <li>Hydraulic,Head</li> <li>Stratigraphic</li> <li>Submsk fuiters</li> <li>Submsk itab</li> <li>Submsk kab</li> <li>Submsk kab</li> <li>Submsk kab</li> <li>Submsk kab</li> <li>Submsk kab</li> <li>Submsk kab</li> <li>Submsk kab</li> <li>Submsk kab</li> <li>Submsk kabilies</li> </ul> | ID Borehole       ILA002       Back to main menu       Back to main menu         Localization       Fech features       Stratigraphy       In situ       Laboratory         District       Itala       Ward       MAXUBURI       Maxua         Area       Tabata Miveri       Image: Complexity of the situation of the situation of                                                                                                    |                 |
| 🗐 Submsk tables 👻                                                                                                    | Record: H 4 1 of 79 + H HB 🔆 No Filter Search                                                                                                    |                 |
| Form View                                                                                                    | Num Löck                                                                                                    | <b>.</b>        |

Figure 4: Input data – Localization

Tech features: Year of construction, Ground level, Depth, Well bottom level, h wellhead, Diameter, Depth of pump, Water use, Yield (Figure 5).

|                             | Boreholes - ACC - Dar Boreholes database                                          | - ° ×   |
|-----------------------------|-----------------------------------------------------------------------------------|---------|
| Home Create Extern          | hal Data Database Tools                                                           | ◎ - ▫ × |
| View Paste J Format Painter |                                                                                   |         |
|                             |                                                                                   |         |
| Tables                      | ID Borehole ILA002 Back to main menu 14*                                          |         |
| diz districts               | Localization (Tech features) Stratigraphy   In situ   Laboratory                  |         |
| Diz use                     | Year of construction Ground level (m asi) Depth (m bgl) Well bottom level (m asi) |         |
| diz wards                   | 42.00                                                                             |         |
| geographic                  | h wellhead (m ag) Diameter (m) Depth of pump (m bgl) Depth of pump (m asi)        |         |
| insitu                      |                                                                                   |         |
| Iab                         | Water use Vield (mc/h)                                                            |         |
| screens                     | Stratigraphy In situ measures Lab analysis                                        |         |
| stratigraphies              |                                                                                   |         |
| tables                      | INTERCEPTED WATER TABLES                                                          |         |
| technical                   | Layer no From m BGL - to m BGL - From m ASL - to m ASL -                          |         |
| Queries *                   |                                                                                   |         |
| demical                     |                                                                                   |         |
| 🗊 EC                        | Record: N 4 1 of 1 P P > K No https://www.second                                  |         |
| 🗐 Hydraulic_Head            | SCREENS                                                                           |         |
| 🗐 Stratigraphy              | Screer - From m BGL - to m BGL - From m ASL - to m ASL -                          |         |
| Forms 🌣                     | *                                                                                 |         |
| 🗐 Main panel                |                                                                                   |         |
| 🔠 Msk boreholes             | Record: IA 4 I of I >> H >>   K No Filter   Search                                |         |
| 🗐 Submsk filters            | REMARKS                                                                           |         |
| 🖽 Submsk geographic         |                                                                                   |         |
| 🖽 Submsk lab                |                                                                                   |         |
| 🔠 Submsk measures           |                                                                                   |         |
| 🗐 Submsk stratigraphies     |                                                                                   |         |
| 🔲 Submsk tables 🔻 Re        | cord: H < 1 of 79 > H HR K No Filter Search                                       |         |
| Form View                   | Num Lock 🛛                                                                        | 30664   |

Figure 5: Input data - Tech features

Stratigraphy: contains the description of the stratigraphic report and the thickness of any lithological type (Figure 6).

| 💽 🖓 🖉 🖓 🖓 🖓 🖓 🖓             | Boreholes - ACC - Dar Boreholes database                                                                                                    | σx        |
|-----------------------------|----------------------------------------------------------------------------------------------------|-----------|
| 🕒 🕼 Home Create E           | isternal Data Database Tools                                                                                                    | ) _ = x   |
| View Paste J Format Painter | Arial     10     Image: Second second secon |           |
| Views Clipboard 14          | Font <sup>1</sup> / <sub>2</sub> Rich Text Records Sort & Filter Window Find                                                                                                    |           |
| All Access Objects • «      | ID Borehole ILA002 Back to main menu L                                                                                                    |           |
| diz districts               | Localization Tech features Stratigraphy In situ Laboratory                                                                                                    |           |
| Diz use                     |                                                                                                    |           |
| diz wards                   |                                                                                                    |           |
| geographic                  | * Layer no - From m DGL + to m DGL + From m ASL + to m ASL + inckness m + Description +                                                                                                    |           |
| 🛄 insitu                    |                                                                                                    |           |
| Lab lab                     |                                                                                                    |           |
| screens                     |                                                                                                    |           |
| stratigraphies              |                                                                                                    |           |
| 🛄 tables                    |                                                                                                    |           |
| technical                   |                                                                                                    |           |
| Queries 🌣                   |                                                                                                    |           |
| Chemical                    |                                                                                                    |           |
| EC EC                       |                                                                                                    |           |
| Hydraulic_Head              |                                                                                                    |           |
| Stratigraphy                |                                                                                                    |           |
| Forms A                     |                                                                                                    |           |
| Main parter                 |                                                                                                    |           |
| Submsk filters              |                                                                                                    |           |
| Submsk geographic           |                                                                                                    |           |
| Submsk lab                  | Record: H < 1 of 1 >> H >> 1% No Filter Search                                                                                                    |           |
| 🗐 Submsk measures           |                                                                                                    |           |
| Submsk stratigraphies       |                                                                                                    |           |
| 🗐 Submsk tables 💌           | Record: H + 1 of 79 → H +8 K No Filter Search                                                                                                    |           |
| Form View                   | Num Lock 🔁                                                                                                    | • • • • • |

Figure 6: Input data - Stratigraphy

In situ: static and dynamic water level, piezometric levels, yield, temperature, pH, electrical conductivity, TDS - Total Dissolved Solids (Figure 7).

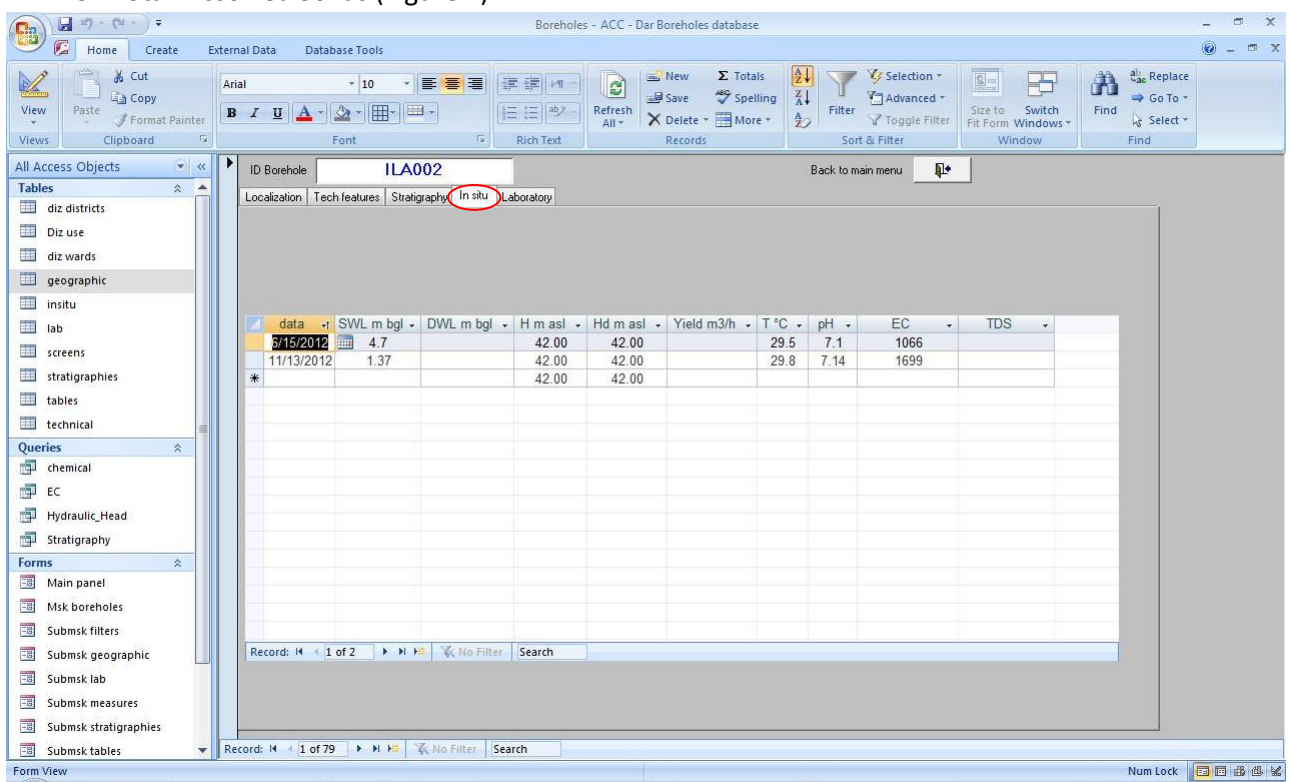

Figure 7: Input data – In situ

Laboratory: concentration value for lab parameters expressed in mg/l (Figure 8).

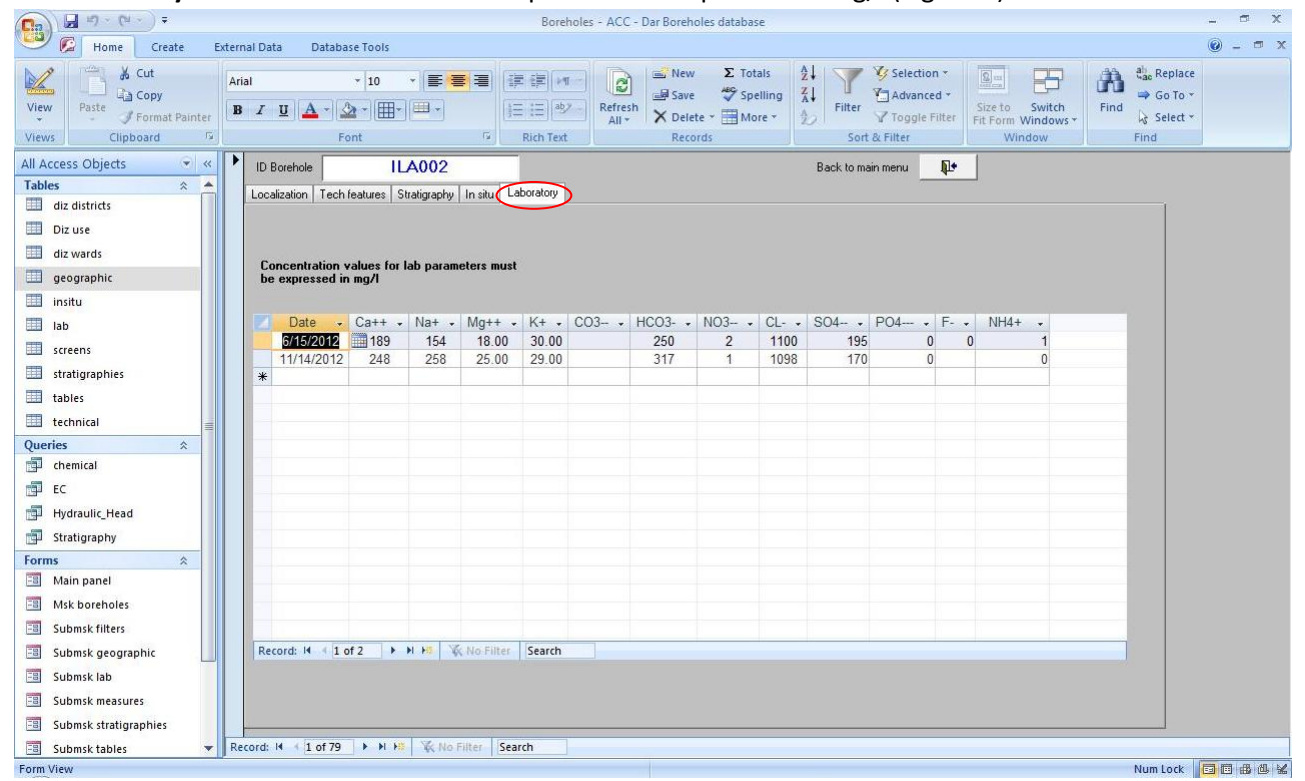

Figure 8: Input data - Laboratory

To return to the main menu Click Back to main menu.

## 2. SWL query

Click <u>SWL query</u> (Figure 9) to display geographic coordinates (Latitude and Longitude) and measures of the static level (SWL) (Figure 10) for all the wells available.

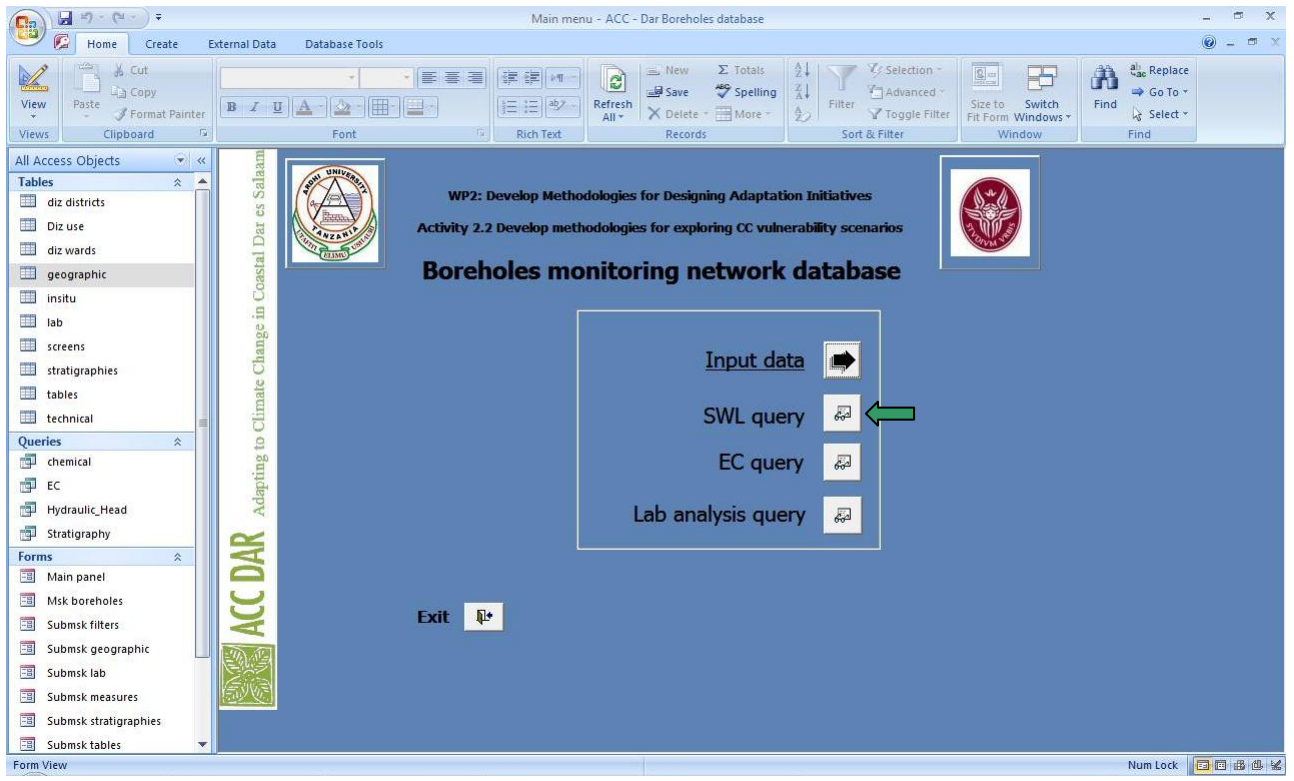

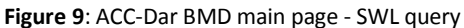

| ■ 17 · (* · ) =         |                      |                 | Hydraul                                  | ic_Head - A | CC - Dar Borehol              | es database                    |                      |                                                |                                                                      | - 6                   | х     |
|-------------------------|----------------------|-----------------|------------------------------------------|-------------|-------------------------------|--------------------------------|----------------------|------------------------------------------------|----------------------------------------------------------------------|-----------------------|-------|
| 🐸 🕼 Home Create E       | xternal Data 🛛 Data  | base Tools      |                                          |             |                               |                                |                      |                                                |                                                                      | <ul> <li>—</li> </ul> | a x   |
| View Views Clipboard 73 | Calibri<br>B I U A - | •   11 •   ≣    | 日本 日本 日本 日本 日本 日本 日本 日本 日本 日本 日本 日本 日本 日 | Refres      | h New Save X Delete * Records | Σ Totals<br>Spelling<br>More * | Filter V Selection * | Size to Switch<br>Fit Form Windows *<br>Window | Alac Replace       ⇒ Go To *       Find       Is Select *       Find |                       |       |
| All Access Objects      | ID -                 | Longitude •     | Latitude - He                            | ead 🗸       | SWL m bgl 🗸                   |                                |                      |                                                |                                                                      |                       |       |
| Tables 🎄 🔺              | ILA002               | 39.20719        | -6.82402                                 |             | 1.37                          |                                |                      |                                                |                                                                      |                       |       |
| diz districts           | ILA002               | 39.20719        | -6.82402                                 |             | 4.7                           |                                |                      |                                                |                                                                      |                       | -     |
| Dizura                  | ILA003               | 39.2267333333   | -6.8334166667                            |             | 29.01                         |                                |                      |                                                |                                                                      |                       |       |
|                         | ILA003               | 39.2267333333   | -6.8334166667                            |             | 29.44                         |                                |                      |                                                |                                                                      |                       |       |
| diz wards               | ILA003               | 39.2267333333   | -6.8334166667                            |             | 29.38                         |                                |                      |                                                |                                                                      |                       |       |
| geographic geographic   | ILA003               | 39.2267333333   | -6.8334166667                            |             | 29.6                          |                                |                      |                                                |                                                                      |                       |       |
| 🛄 insitu                | ILA003               | 39.2267333333   | -6.8334166667                            |             | 30.12                         |                                |                      |                                                |                                                                      |                       |       |
| Iab Iab                 | ILA004               | 39.21372        | -6.83797                                 |             | 22.65                         |                                |                      |                                                |                                                                      |                       |       |
| screens                 | ILA004               | 39.21372        | -6.83797                                 |             | 21.86                         |                                |                      |                                                |                                                                      |                       |       |
|                         | ILA005               | 39.19099        | -6.84386                                 |             | 46.59                         |                                |                      |                                                |                                                                      |                       |       |
| stratigraphies          | ILA005               | 39.19099        | -6.84386                                 |             | 45.01                         |                                |                      |                                                |                                                                      |                       |       |
| tables                  | ILA008               | 39.281          | -6.8131666667                            |             | 11                            |                                |                      |                                                |                                                                      |                       |       |
| 🛄 technical 💼           | ILA008               | 39.281          | -6.8131666667                            |             | 17                            |                                |                      |                                                |                                                                      |                       |       |
| Queries                 | ILA008               | 39.281          | -6.8131666667                            |             | 10.8                          |                                |                      |                                                |                                                                      |                       |       |
| 🗇 chemical              | ILA008               | 39.281          | -6.8131666667                            |             | 10.47                         |                                |                      |                                                |                                                                      |                       |       |
| EC EC                   | ILA008               | 39.281          | -6.8131666667                            |             | 11.38                         |                                |                      |                                                |                                                                      |                       |       |
| Hvdraulic Head          | ILA009               | 39.2751666667   | -6.8211666667                            |             | 13.12                         |                                |                      |                                                |                                                                      |                       |       |
| Charting a bu           | ILA009               | 39.2751666667   | -6.8211666667                            |             | 12.47                         |                                |                      |                                                |                                                                      |                       |       |
| stratigraphy            | ILA010               | 39.2386666667   | -6.826                                   |             | 8.8                           |                                |                      |                                                |                                                                      |                       |       |
| Forms 🕆                 | ILA010               | 39.2386666667   | -6.826                                   |             | 8.58                          |                                |                      |                                                |                                                                      |                       |       |
| -B Main panel           | ILA010               | 39.2386666667   | -6.826                                   |             | 8.7                           |                                |                      |                                                |                                                                      |                       |       |
| -B Msk boreholes        | ILA010               | 39.2386666667   | -6.826                                   |             | 9.51                          |                                |                      |                                                |                                                                      |                       |       |
| Submsk filters          | ILA010               | 39.2386666667   | -6.826                                   |             | 9                             |                                |                      |                                                |                                                                      |                       |       |
| Submsk geographic       | ILA011               | 39.259          | -6.8268333333                            |             | 16.702                        |                                |                      |                                                |                                                                      |                       |       |
| -B Submsk lab           | ILA011               | 39.259          | -6.8268333333                            |             | 15.96                         |                                |                      |                                                |                                                                      |                       |       |
|                         | ILA011               | 39.259          | -6.8268333333                            |             | 16.45                         |                                |                      |                                                |                                                                      |                       |       |
|                         | ILA011               | 39.259          | -6.8268333333                            |             | 16.42                         |                                |                      |                                                |                                                                      |                       |       |
| Submsk stratigraphies   | ILA011               | 39.259          | -6.8268333333                            |             | 17.15                         |                                |                      |                                                |                                                                      |                       | •     |
| 🔲 Submsk tables 💌       | Record: M 4 1 of 2   | 39 <b>F H H</b> | No Filter Search                         |             |                               |                                |                      |                                                |                                                                      |                       |       |
| Datasheet View          |                      |                 |                                          |             |                               |                                |                      |                                                | Num Lock                                                             | 日前也                   | SQL 🕍 |

Figure 10: SWL query

Click <u>EC query</u> (Figure 11) to show geographic coordinates (Latitude and Longitude) and electrical conductivity (EC) (Figure 12) for all available boreholes.

|                        | (            | ,                                                                                                    |                                           | ACC. 0           |                                                                  |                                                                                                    |                                                |                                                      | = x                   |
|------------------------|--------------|----------------------------------------------------------------------------------------------------|-------------------------------------------|------------------|------------------------------------------------------------------|----------------------------------------------------------------------------------------------------|------------------------------------------------|------------------------------------------------------|-----------------------|
|                        |              |                                                                                                    | Main mer                                  | nu - ACC - D     | ar borenoles database                                            |                                                                                                    |                                                |                                                      | x                     |
| Home Create E          | xternal Data | Database Tools                                                                                                    |                                           |                  |                                                                  |                                                                                                    | 161                                            |                                                      | <b>0</b> - <b>0</b> × |
| Views Clipboard 72     | BI           | • - • ■ =<br>3 ▲ • 2 • • = • = •<br>Font                                                                                                    | □<br>日 译 課 M -<br>1日 日 45/ ·<br>Rich Text | Refresh<br>All * | Save ∑ Totals<br>Save ♥ Spelling<br>X Delete ■ More −<br>Records | A↓     Y     Selection ~       A↓     Filter     Advanced ~       A↓     Y     Toggle Filter       Sort & Filter     Sort & Filter | Size to Switch<br>Fit Form Windows *<br>Window | Find<br>Aac Replace<br>⇒ Go To *<br>Select *<br>Find |                       |
| All Access Objects 📀 🔍 | am           |                                                                                                    |                                           |                  |                                                                  |                                                                                                    |                                                |                                                      |                       |
| Tables 🎄 📥             | Sala         | Sal Children                                                                                                    |                                           | deleter 6        |                                                                  | too Total align                                                                                                    |                                                |                                                      |                       |
| diz districts          | cs           |                                                                                                    | P2: Develop Metho                         | aologies n       | or Designing Adaptat                                             | ion initiatives                                                                                                    |                                                |                                                      |                       |
| Diz use                | )ar          | Activi                                                                                                    | y 2.2 Develop meth                        | nodologies       | for exploring CC vuln                                            | erability scenarios                                                                                                    | 3.005                                          |                                                      |                       |
| diz wards              | al I         | A REAL PROPERTY AND A REAL PROPERTY AND A REAL |                                           |                  | in an an an an an an an an an an an an an                        |                                                                                                    |                                                |                                                      |                       |
| geographic geographic  | oast         | Во                                                                                                    | reholes mo                                | nitori           | ing network                                                      | database                                                                                                    |                                                |                                                      |                       |
| 🛄 insitu               | C            |                                                                                                    |                                           |                  |                                                                  |                                                                                                    |                                                |                                                      |                       |
| 🛄 lab                  | Se ii        |                                                                                                    |                                           |                  |                                                                  |                                                                                                    |                                                |                                                      |                       |
| screens                | ang          |                                                                                                    |                                           |                  | Input da                                                         |                                                                                                    |                                                |                                                      |                       |
| stratigraphies         | D            |                                                                                                    |                                           |                  | <u>Input uc</u>                                                  |                                                                                                    |                                                |                                                      |                       |
| 🛄 tables               | nate         |                                                                                                    |                                           |                  |                                                                  |                                                                                                    |                                                |                                                      |                       |
| 🛄 technical            | Clir         |                                                                                                    |                                           |                  | SWL que                                                          | ery 🚧                                                                                                    |                                                |                                                      |                       |
| Queries ×              | to           |                                                                                                    |                                           |                  |                                                                  |                                                                                                    |                                                |                                                      |                       |
| chemical               | ing          |                                                                                                    |                                           |                  | EC que                                                           | ery 🖉 🧲 🗖                                                                                                    |                                                |                                                      |                       |
| EC EC                  | lapt         |                                                                                                    |                                           |                  |                                                                  |                                                                                                    |                                                |                                                      |                       |
| 🗇 Hydraulic_Head       | Ac           |                                                                                                    |                                           | La               | ab analysis que                                                  | ery 💭                                                                                                    |                                                |                                                      |                       |
| 📅 Stratigraphy         | ~            |                                                                                                    |                                           |                  |                                                                  |                                                                                                    |                                                |                                                      |                       |
| Forms 🌣                | A            |                                                                                                    |                                           |                  |                                                                  |                                                                                                    |                                                |                                                      |                       |
|                        | C 2          |                                                                                                    |                                           |                  |                                                                  |                                                                                                    |                                                |                                                      |                       |
|                        | S            | Exit                                                                                                    | <b>N</b> +                                |                  |                                                                  |                                                                                                    |                                                |                                                      |                       |
| Submsk filters         | V            | LAIL                                                                                                    |                                           |                  |                                                                  |                                                                                                    |                                                |                                                      |                       |
| Submsk geographic      | The star     |                                                                                                    |                                           |                  |                                                                  |                                                                                                    |                                                |                                                      |                       |
| 🔠 Submsk lab           | Zii          |                                                                                                    |                                           |                  |                                                                  |                                                                                                    |                                                |                                                      |                       |
| Submsk measures        | En Con       |                                                                                                    |                                           |                  |                                                                  |                                                                                                    |                                                |                                                      |                       |
| Submsk stratigraphies  |              |                                                                                                    |                                           |                  |                                                                  |                                                                                                    |                                                |                                                      |                       |
| 🔲 Submsk tables 💌      |              |                                                                                                    |                                           |                  |                                                                  |                                                                                                    |                                                |                                                      |                       |
| Form View              |              |                                                                                                    |                                           |                  |                                                                  |                                                                                                    |                                                | Num Lock                                             |                       |

### Figure 11: ACC-Dar BMD main page – EC query

| □ 1 · (* · ) =                |                      |               |                | EC -                 | ACC - Dar        | Boreholes database                             |              |               |                           |                     |                    |                                                                                                    | - 6          | e x      |
|-------------------------------|----------------------|---------------|----------------|----------------------|------------------|------------------------------------------------|--------------|---------------|---------------------------|---------------------|--------------------|----------------------------------------------------------------------------------------------------|--------------|----------|
| 🐸 🚱 Home Create D             | ternal Data Data     | abase Tools   |                |                      |                  |                                                |              |               |                           |                     |                    |                                                                                                    | 🥑 -          | ( ) x    |
| View<br>View<br>Street Street | Calibri<br>B Z U A - | *   11 *   =  | : <b>= =</b> ( | 課 課】[+¶]<br>目 目 (*)] | Refresh<br>All * | Save ♥ Spell<br>→ Delete ▼ Spell<br>→ Delete ▼ | s Z<br>ing Z | Filter        | Selection *<br>Advanced * | Size to Size for Wi | witch F<br>ndows * | that the select of the select of the select |              |          |
| Views Clipboard               |                      | Font          | E .            | Rich Text            |                  | Records                                        |              | Sort & Filter |                           | Window Find         |                    | Find                                                                                                    |              |          |
| All Access Objects 💿 «        | ID •                 | Longitude 🔹   | Latitude       | ▼ EC                 | • d              | ata compil 👻                                   |              |               |                           |                     |                    |                                                                                                    |              |          |
| Tables 🎄 📥                    | ILA002               | 39.20719      | -6.82          | 402                  | 1699             | 1/31/2013                                      |              |               |                           |                     |                    |                                                                                                    |              |          |
| diz districts                 | ILA002               | 39.20719      | -6.82          | 402                  | 1066             | 7/1/2012                                       |              |               |                           |                     |                    |                                                                                                    |              | -        |
| Diz use                       | ILA003               | 39.2267333333 | -6.8334166     | 667                  | 1151             | 7/1/2012                                       |              |               |                           |                     |                    |                                                                                                    |              | _        |
| diz wards                     | ILA003               | 39.2267333333 | -6.8334166     | 667                  | 1222             | 10/2/2012                                      |              |               |                           |                     |                    |                                                                                                    |              |          |
|                               | ILA003               | 39.2267333333 | -6.8334166     | 667                  | 1237             | 10/10/2012                                     |              |               |                           |                     |                    |                                                                                                    |              |          |
| geographic                    | ILA003               | 39.2267333333 | -6.8334166     | 667                  | 912              | 2/6/2013                                       |              |               |                           |                     |                    |                                                                                                    |              |          |
| insitu                        | ILA003               | 39.2267333333 | -6.8334166     | 667                  | 1694             | 3/20/2013                                      |              |               |                           |                     |                    |                                                                                                    |              |          |
| 🛄 lab                         | ILA004               | 39.21372      | -6.83          | 797                  | 5140             | 1/31/2013                                      |              |               |                           |                     |                    |                                                                                                    |              |          |
| screens                       | ILA004               | 39.21372      | -6.83          | 797                  | 3100             | 7/23/2012                                      |              |               |                           |                     |                    |                                                                                                    |              |          |
| stratigraphies                | ILA005               | 39.19099      | -6.84          | 386                  | 1831             | 1/31/2013                                      |              |               |                           |                     |                    |                                                                                                    |              |          |
|                               | ILA005               | 39.19099      | -6.84          | 386                  | 1423             | 8/13/2012                                      |              |               |                           |                     |                    |                                                                                                    |              |          |
| tables                        | ILA008               | 39.281        | -6.8131666     | 667                  | 1693             | 1/31/2013                                      |              |               |                           |                     |                    |                                                                                                    |              |          |
| technical                     | ILA008               | 39.281        | -6.8131666     | 667                  | 1303             | 7/1/2012                                       |              |               |                           |                     |                    |                                                                                                    |              |          |
| Queries 🏾 🕆                   | ILA008               | 39.281        | -6.8131666     | 667                  | 1322             | 10/2/2012                                      |              |               |                           |                     |                    |                                                                                                    |              |          |
| chemical                      | ILA008               | 39.281        | -6.8131666     | 667                  | 1313             | 10/10/2012                                     |              |               |                           |                     |                    |                                                                                                    |              |          |
| EC EC                         | ILA008               | 39.281        | -6.8131666     | 667                  | 1697             | 3/20/2013                                      |              |               |                           |                     |                    |                                                                                                    |              |          |
| Hydraulic Head                | ILA009               | 39.2751666667 | -6.8211666     | 667                  | 1054             | 1/31/2013                                      |              |               |                           |                     |                    |                                                                                                    |              |          |
|                               | ILA009               | 39.2751666667 | -6.8211666     | 667                  | 807              | 7/1/2012                                       |              |               |                           |                     |                    |                                                                                                    |              |          |
| Stratigraphy                  | ILA010               | 39.2386666667 | -6             | 826                  | 777              | 1/31/2013                                      |              |               |                           |                     |                    |                                                                                                    |              |          |
| Forms                         | ILA010               | 39.2386666667 | -6             | 826                  | 675              | 7/1/2012                                       |              |               |                           |                     |                    |                                                                                                    |              |          |
| 🖼 Main panel                  | ILA010               | 39.2386666667 | -6             | 826                  | 594              | 10/2/2012                                      |              |               |                           |                     |                    |                                                                                                    |              |          |
| 🔠 Msk boreholes               | ILA010               | 39.2386666667 | -6             | 826                  | 726              | 10/10/2012                                     |              |               |                           |                     |                    |                                                                                                    |              |          |
| 🗐 Submsk filters              | ILA010               | 39.2386666667 | -6             | 826                  | 1141             | 3/20/2013                                      |              |               |                           |                     |                    |                                                                                                    |              |          |
| E Submsk geographic           | ILA011               | 39.259        | -6.8268333     | 333                  | 1021             | 1/31/2013                                      |              |               |                           |                     |                    |                                                                                                    |              |          |
| Cubmak lab                    | ILA011               | 39.259        | -6.8268333     | 333                  | 824              | 7/1/2012                                       |              |               |                           |                     |                    |                                                                                                    |              |          |
|                               | ILA011               | 39.259        | -6.8268333     | 333                  | 802              | 10/2/2012                                      |              |               |                           |                     |                    |                                                                                                    |              |          |
| Submsk measures               | ILA011               | 39.259        | -6.8268333     | 333                  | 820              | 10/10/2012                                     |              |               |                           |                     |                    |                                                                                                    |              |          |
| Submsk stratigraphies         | ILA011               | 39.259        | -6.8268333     | 333                  | 986              | 3/20/2013                                      |              |               |                           |                     |                    |                                                                                                    |              |          |
| 🗐 Submsk tables 💌             | Record: 14 4 1 of 2  | 238 🕨 🕨 🛤 🌾   | No Filter S    | earch                |                  |                                                |              |               |                           |                     |                    |                                                                                                    |              |          |
| Datasheet View                |                      |               |                |                      |                  |                                                |              |               |                           |                     |                    | Num Lock                                                                                                    | <b>B B</b> ( | dl sql 🛓 |

#### Figure 12: EC query

### 4. Lab analysis query

Click <u>Lab analysis query</u> (Figure 13) to display geographic coordinates (Latitude, Longitude) and chemical analysis (Lab) (Figure 14) for all the wells available.

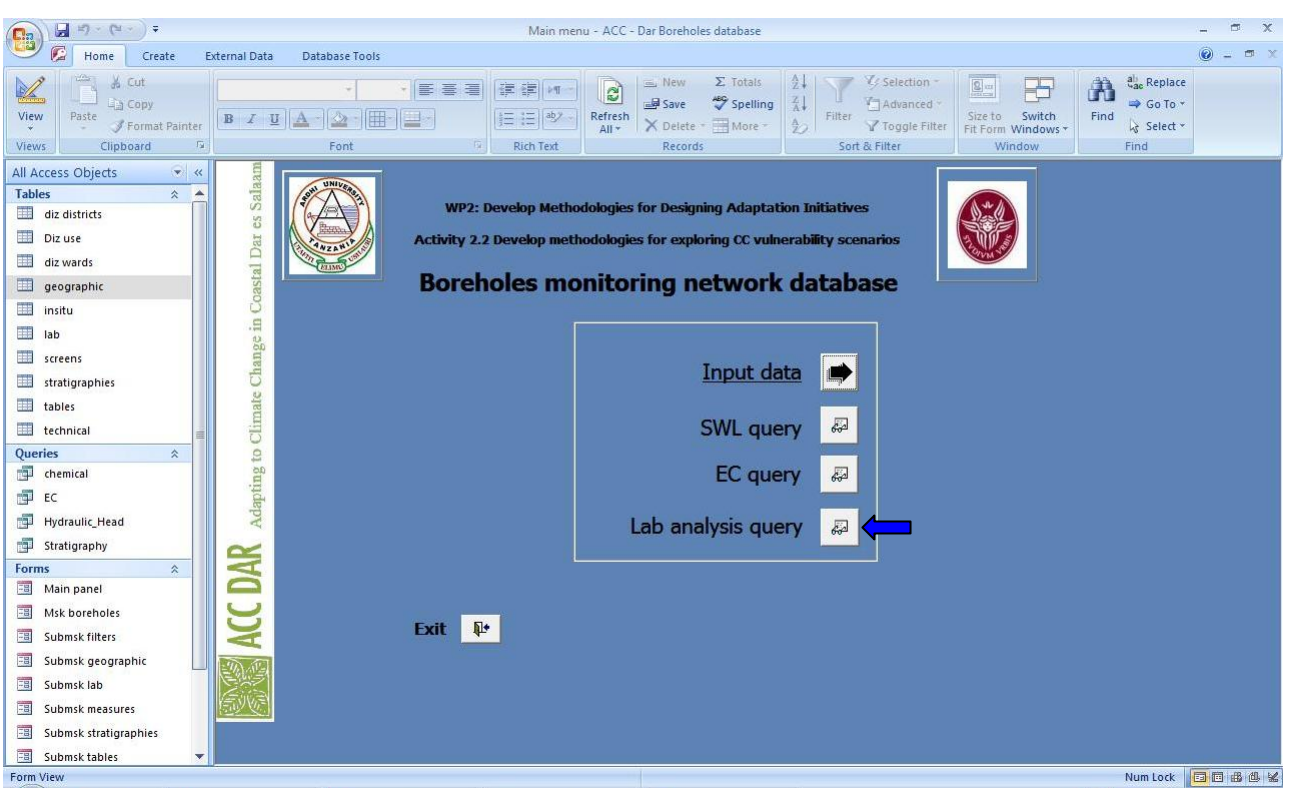

#### Figure 13: ACC-Dar BMD main page – Lab analysis query

| (□→) ↓ ↓ ↓ ↓ ↓ ↓ ↓ ↓ ↓ ↓ ↓ ↓ ↓ ↓ ↓ ↓ ↓ ↓ ↓ |                    |               |                                                                            | chemical - ACC - | Dar Boreholes da | atabase                              |        |                                                                     |                        |                                                |                                                                            | - • x       |
|--------------------------------------------|--------------------|---------------|----------------------------------------------------------------------------|------------------|------------------|--------------------------------------|--------|---------------------------------------------------------------------|------------------------|------------------------------------------------|----------------------------------------------------------------------------|-------------|
| 🕑 🗭 Home Create E                          | ternal Data Dat    | abase Tools   |                                                                            |                  |                  |                                      |        |                                                                     |                        |                                                |                                                                            | 🙆 – 🖷 🗙     |
| Views Clipboard                            | Calibri<br>B I U A | • 11 • ■      | 日本 (日本)<br>・<br>「3」<br>「4」<br>「4」<br>「4」<br>「4」<br>「4」<br>「4」<br>「4」<br>「4 | Refresh<br>All * | Save Celete *    | Σ Totals Ž<br>Spelling Ž<br>More * Ž | Filter | ∛ Selecti<br><sup>1</sup> Advani<br><sup>1</sup> Toggle<br>& Filter | on *<br>ed *<br>Filter | Size to Switch<br>Fit Form Windows *<br>Window | Aliac Replace       ⇒ Go To.*       Find       k       Select *       Find |             |
| All Access Objects 🔍 😪                     | ID                 | - Longitude - | Latitude -                                                                 | date 🔹           | CA -             | MG 🔸                                 | NA     | *                                                                   | К                      | • CO3                                          | • HCO3 •                                                                   | NO3 🔺       |
| Tables 🌣 🔺                                 | ILA002             | 39.20719      | -6.82402                                                                   | 6/15/2012        | 189              | 18                                   |        | 154                                                                 |                        | 30                                             | 250                                                                        |             |
| diz districts                              | ILA002             | 39.20719      | -6.82402                                                                   | 11/14/2012       | 248              | 25                                   |        | 258                                                                 |                        | 29                                             | 317                                                                        |             |
| Dizuse                                     | ILA003             | 39.2267333333 | -6.8334166667                                                              | 6/14/2012        | 119              | 26                                   | i      | 216                                                                 |                        | 10                                             | 275                                                                        | -           |
| dia wande                                  | ILA003             | 39.2267333333 | -6.8334166667                                                              | 11/14/2012       | 93               | 33                                   |        | 573                                                                 |                        | 3                                              | 154                                                                        |             |
|                                            | ILA004             | 39.21372      | -6.83797                                                                   | 8/10/2012        | 650              | 144                                  |        | 582                                                                 |                        | 9                                              | 78                                                                         |             |
| geographic                                 | ILA004             | 39.21372      | -6.83797                                                                   | 11/14/2012       | 299              | 220                                  |        | 891                                                                 |                        | 15                                             | 7                                                                          |             |
| insitu                                     | ILA005             | 39.19099      | -6.84386                                                                   | 8/8/2012         | 92               | 40                                   |        | 170                                                                 |                        | 5                                              | 74                                                                         |             |
| Lab lab                                    | ILA005             | 39.19099      | -6.84386                                                                   | 11/15/2012       | 129              | 63                                   |        | 244                                                                 |                        | 586                                            | 78                                                                         |             |
| screens                                    | ILA008             | 39.281        | -6.8131666667                                                              | 6/13/2012        | 74               | 15                                   |        | 332                                                                 |                        | 23                                             | 307                                                                        |             |
| stantinganhing                             | ILA008             | 39.281        | -6.8131666667                                                              | 11/14/2012       | 109              | 21                                   |        | 308                                                                 |                        | 16                                             | 335                                                                        |             |
| stratigraphies                             | ILA009             | 39.2751666667 | -6.8211666667                                                              | 6/13/2012        | 201              | 16                                   | i      | 106                                                                 |                        | 29                                             | 196                                                                        |             |
| tables                                     | ILA009             | 39.2751666667 | -6.8211666667                                                              | 11/14/2012       | 225              | 23                                   |        | 90                                                                  |                        | 8                                              | 234                                                                        |             |
| 🛄 technical 💼                              | ILA010             | 39.2386666667 | -6.826                                                                     | 6/14/2012        | 83               | 14                                   |        | 133                                                                 |                        | 58                                             | 147                                                                        |             |
| Queries *                                  | ILA010             | 39.2386666667 | -6.826                                                                     | 11/14/2012       | 79               | 17                                   |        | 150                                                                 |                        | 28                                             | 125                                                                        |             |
| chemical                                   | ILA011             | 39.259        | -6.8268333333                                                              | 6/14/2012        | 172              | 16                                   | i      | 130                                                                 |                        | 16                                             | 190                                                                        |             |
| EC EC                                      | ILA011             | 39.259        | -6.8268333333                                                              | 11/14/2012       | 197              | 21                                   |        | 168                                                                 |                        | 11                                             | 180                                                                        |             |
| Hydraulic Head                             | ILA012             | 39.239        | -6.8366666667                                                              | 6/14/2012        | 32               | 13                                   |        | 240                                                                 |                        | 9                                              | 208                                                                        |             |
| Charling and an and a second               | ILA012             | 39.239        | -6.8366666667                                                              | 11/15/2012       | 54               | 17                                   |        | 204                                                                 |                        | 7                                              | 209                                                                        |             |
| stratigraphy                               | ILA013             | 39.2245       | -6.8483333333                                                              | 6/14/2012        | 64               | 42                                   |        | 284                                                                 |                        | 24                                             | 34                                                                         |             |
| Forms                                      | ILA013             | 39.2245       | -6.8483333333                                                              | 11/15/2012       | 27               | 17                                   |        | 170                                                                 |                        | 3                                              | 28                                                                         |             |
| 🔠 Main panel                               | ILA014             | 39.22885      | -6.85925                                                                   | 6/13/2012        | 49               | 33                                   |        | 266                                                                 |                        | 9                                              | 52                                                                         |             |
| 🗐 Msk boreholes                            | ILA014             | 39.22885      | -6.85925                                                                   | 11/15/2012       | 102              | 35                                   |        | 197                                                                 |                        | 6                                              | 39                                                                         |             |
| 🗐 Submsk filters                           | ILA015             | 39.20304      | -6.85746                                                                   | 6/15/2012        | 19               | 13                                   |        | 296                                                                 |                        | 9                                              | 177                                                                        |             |
| 🗐 Submsk geographic                        | ILA015             | 39.20304      | -6.85746                                                                   | 11/15/2012       | 23               | 15                                   |        | 348                                                                 |                        | 11                                             | 167                                                                        |             |
| Submek lab                                 | ILA016             | 39.21126      | -6.85664                                                                   | 6/14/2012        | 45               | 17                                   |        | 113                                                                 |                        | 17                                             | 69                                                                         |             |
|                                            | ILA017             | 39.19541      | -6.8667                                                                    | 8/10/2012        | 60               | 8                                    | 6      | 87                                                                  |                        | 3                                              | 69                                                                         |             |
| Ei Submsk measures                         | ILA017             | 39.19541      | -6.8667                                                                    | 11/15/2012       | 68               | e                                    |        | 94                                                                  |                        | 7                                              | 34                                                                         |             |
| Submsk stratigraphies                      | ILA018             | 39.18835      | -6.87829                                                                   | 6/13/2012        | 27               | 10                                   |        | 189                                                                 |                        | 5                                              | 32                                                                         | •           |
| 🗐 Submsk tables 🔍 🔻                        | Record: If 1 of    | 151 🕨 H 🛤 🥳   | No Filter Search                                                           | •                | 1                |                                      |        |                                                                     |                        |                                                |                                                                            | •           |
| Datasheet View                             |                    |               |                                                                            |                  |                  |                                      |        |                                                                     |                        |                                                | Num Lock                                                                   | 📴 🕮 🕮 SQL 🖌 |

Figure 14: Lab analysis query

# 5. Creating a Query

As with all relational databases, in the ACC-Dar BMD it is possible to limit the display of data to specific records without modifying the structure of a query, mask or table.

Through the *Filter* tool, you can define a specific standard that identifies the value of the field that you want to display.

For example, if you want to create a query containing only chlorine concentration of the well ILA002 collected in the campaign of June 2012, click *Query Design* in *Create* tab (Figure 15).

| □ □ □ □ □ □ =                                              |                         |                  |                            | chemical - ACC - | Dar Boreholes d               | atabase                       |      |     |              | - 0 X       |
|------------------------------------------------------------|-------------------------|------------------|----------------------------|------------------|-------------------------------|-------------------------------|------|-----|--------------|-------------|
| 💛 🕼 Home Create Exte                                       | rnal Data Datal         | base Tools       |                            |                  |                               | _                             |      |     | (            | 🧿 🗕 🖷 🗙     |
| Table Table SharePoint Table<br>Templates * Lists * Design | Form Split Mu<br>Form I | ultiple More For | rt Form Form Fors Y Design | Labels           | ort Report (<br>tard Design V | Query Macro<br>Prizard Design |      |     |              |             |
| Tables                                                     |                         | Forms            | 16                         | Reports          | 3                             | Other                         |      |     | r en r       |             |
| All Access Objects 🔹 «                                     | ID 👻                    | Longitude 🔸      | Latitude +                 | date 🔹           | CA -                          | MG 🔹                          | NA - | К - | CO3 • HCO3 • | NO3         |
| Tables                                                     | ILA002                  | 39.20719         | -6.82402                   | 6/15/2012        | 189                           | 18                            | 154  | 30  | 250          |             |
| diz districts                                              | ILA002                  | 39.20719         | -6.82402                   | 11/14/2012       | 248                           | 25                            | 258  | 29  | 317          |             |
| Diz use                                                    | ILA003                  | 39.2267333333    | -6.8334166667              | 6/14/2012        | 119                           | 26                            | 216  | 10  | 275          |             |
| diz wards                                                  | ILA003                  | 39.2267333333    | -6.8334166667              | 11/14/2012       | 93                            | 33                            | 573  | 3   | 154          |             |
| aeographic                                                 | ILA004                  | 39.21372         | -6.83797                   | 8/10/2012        | 650                           | 144                           | 582  | 9   | 78           |             |
| geographie                                                 | ILA004                  | 39.21372         | -6.83797                   | 11/14/2012       | 299                           | 220                           | 891  | 15  | 7            |             |
| insitu                                                     | ILA005                  | 39.19099         | -6.84386                   | 8/8/2012         | 92                            | 40                            | 170  | 5   | 74           |             |
| lab 🔛                                                      | ILA005                  | 39.19099         | -6.84386                   | 11/15/2012       | 129                           | 63                            | 244  | 586 | 78           |             |
| screens                                                    | ILA008                  | 39.281           | -6.8131666667              | 6/13/2012        | 74                            | 15                            | 332  | 23  | 307          |             |
| stratigraphies                                             | ILA008                  | 39.281           | -6.8131666667              | 11/14/2012       | 109                           | 21                            | 308  | 16  | 335          |             |
| tables                                                     | ILA009                  | 39.2751666667    | -6.8211666667              | 6/13/2012        | 201                           | 16                            | 106  | 29  | 196          |             |
|                                                            | ILA009                  | 39.2751666667    | -6.8211666667              | 11/14/2012       | 225                           | 23                            | 90   | 8   | 234          |             |
| technical                                                  | ILA010                  | 39.2386666667    | -6.826                     | 6/14/2012        | 83                            | 14                            | 133  | 58  | 147          |             |
| Queries                                                    | ILA010                  | 39.2386666667    | -6.826                     | 5 11/14/2012     | 79                            | 17                            | 150  | 28  | 125          |             |
| chemical                                                   | ILA011                  | 39.259           | -6.8268333333              | 6/14/2012        | 172                           | 16                            | 130  | 16  | 190          |             |
| EC                                                         | ILA011                  | 39.259           | -6.8268333333              | 11/14/2012       | 197                           | 21                            | 168  | 11  | 180          |             |
| Hydraulic Head                                             | ILA012                  | 39.239           | -6.8366666667              | 6/14/2012        | 32                            | 13                            | 240  | 9   | 208          |             |
| Stratigraphy                                               | ILA012                  | 39.239           | -6.8366666667              | 11/15/2012       | 54                            | 17                            | 204  | 7   | 209          |             |
|                                                            | ILA013                  | 39.2245          | -6.8483333333              | 6/14/2012        | 64                            | 42                            | 284  | 24  | 34           |             |
| rorms ×                                                    | ILA013                  | 39.2245          | -6.8483333333              | 11/15/2012       | 27                            | 17                            | 170  | 3   | 28           |             |
| Main panei                                                 | ILA014                  | 39.22885         | -6.85925                   | 6/13/2012        | 49                            | 33                            | 266  | 9   | 52           |             |
| 🖼 Msk boreholes                                            | ILA014                  | 39.22885         | -6.85925                   | 11/15/2012       | 102                           | 35                            | 197  | 6   | 39           |             |
| 💷 Submsk filters                                           | ILA015                  | 39.20304         | -6.85746                   | 6/15/2012        | 19                            | 13                            | 296  | 9   | 177          |             |
| Submsk geographic                                          | ILA015                  | 39.20304         | -6.85746                   | 5 11/15/2012     | 23                            | 15                            | 348  | 11  | 167          |             |
| Submsk lab                                                 | ILA016                  | 39.21126         | -6.85664                   | 6/14/2012        | 45                            | 17                            | 113  | 17  | 69           |             |
|                                                            | ILA017                  | 39.19541         | -6.8667                    | 8/10/2012        | 60                            | 8                             | 87   | 3   | 69           |             |
| Submsk measures                                            | ILA017                  | 39.19541         | -6.8667                    | 11/15/2012       | 68                            | 6                             | 94   | 7   | 34           |             |
| 🔚 Submsk stratigraphies                                    | ILA018                  | 39.18835         | -6.87829                   | 6/13/2012        | 27                            | 10                            | 189  | 5   | 32           | •           |
| 🔲 Submsk tables 🔻 🖡                                        | Record: 1 of 1          | 51 🕨 H H 🥳 Ҡ     | No Filter Searc            | h 🕴 📕            | -                             |                               |      |     |              | •           |
| Datasheet View                                             |                         |                  |                            |                  |                               |                               |      |     | Num Lock     | ] 曲 曲 sol 🖌 |

Figure 15: Query creation (Step 1)

In the *Show Table* dialog box (Figure 16) click the tables from which you want to recover data, in the example *geographic* and *lab*.

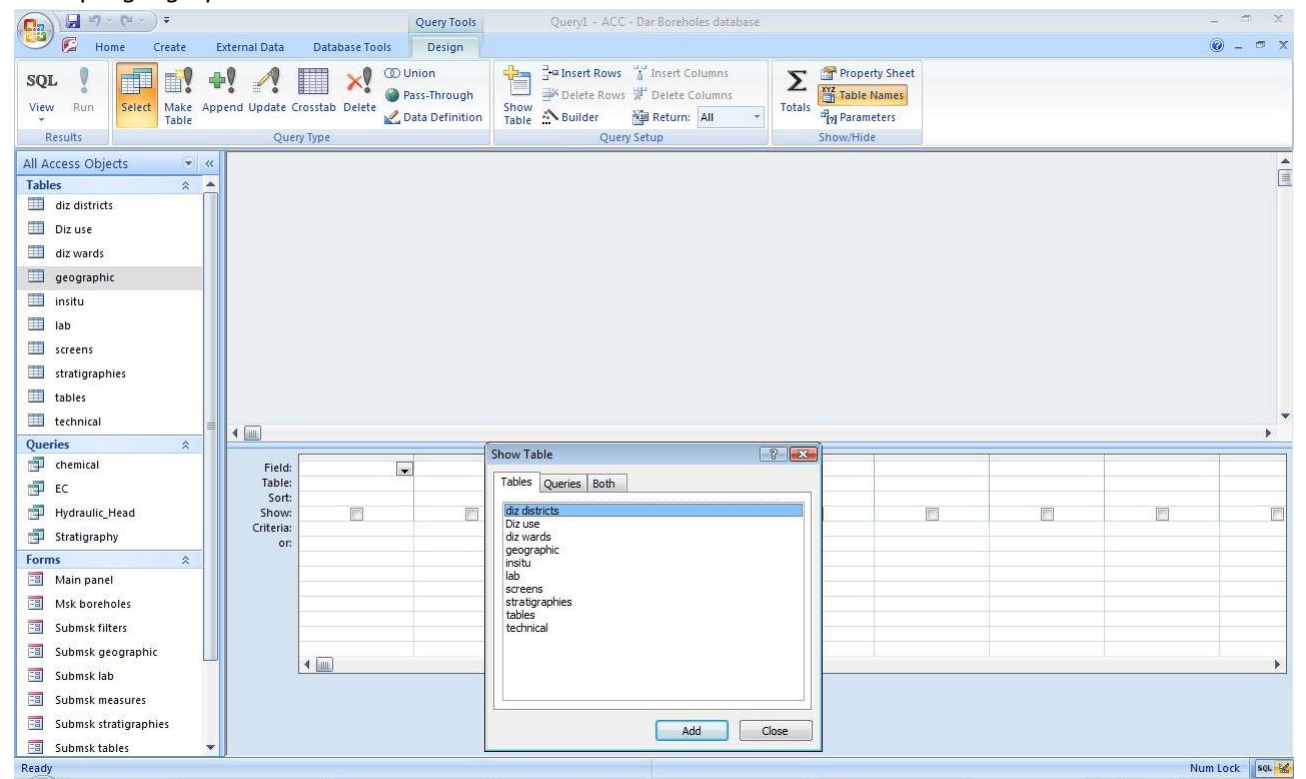

Figure 16: Query creation (Step 2)

Each table will be displayed in a window at the top of the query designer. Click Close after you have added all the tables (Figure 17).

|                          | ,             |                |                 | 0 1 100          | 0.0.1.1.1.1              |          |              |          | - x         |
|--------------------------|---------------|----------------|-----------------|------------------|--------------------------|----------|--------------|----------|-------------|
|                          |               |                | Query Tools     | Query1 - ACC     | - Dar Boreholes database |          |              |          | ×           |
| Home Create              | External Data | Database Tools | Design          | 1                |                          |          |              |          | Ø - □ X     |
| - 1 1                    | k 🥂           | ×! ©'          | Jnion           | He Insert Rows   | Tinsert Columns          | Σ Prop   | erty Sheet   |          |             |
| View Run Select Make App | pend Update C | rosstab Delete | Pass-Through    | Show Delete Rows | Delete Columns           | Totals   | Names        |          |             |
| Y Table                  | Ouer          | V Tupe         | Data Definition | Table :: Builder | Saturn: All              | Show/Hi  | neters<br>de |          |             |
| All Access Objects       |               | y iype         |                 | Queij            | secup                    | 31104/11 | ac .         |          |             |
| Tables                   | ge            | ographic       | la              | ib               |                          |          |              |          |             |
| diz districts            |               | *              |                 | *                |                          |          |              |          |             |
| Diz use                  |               | ID<br>District |                 | ID<br>date       |                          |          |              |          |             |
| diz wards                |               | Ward           |                 | CA               |                          |          |              |          |             |
| geographic               |               | Longitude      |                 | NA               |                          |          |              |          |             |
| insitu                   |               | Area           |                 | ĸ                |                          |          |              |          |             |
| lab                      |               |                |                 |                  |                          |          |              |          |             |
| screens                  |               |                |                 |                  |                          |          |              |          |             |
| stratigraphies           |               |                |                 |                  |                          |          |              |          |             |
| tables                   |               |                |                 |                  |                          |          |              |          |             |
| technical                |               |                |                 |                  |                          |          |              |          | -           |
| Oueries 🌣                | <b>▲</b>      |                |                 |                  |                          |          |              |          | •           |
| chemical                 | Field:        |                |                 |                  |                          |          | 1            |          |             |
| EC                       | Table:        |                |                 |                  |                          |          |              |          |             |
| Hydraulic_Head           | Show:         |                |                 |                  |                          |          |              |          |             |
| Stratigraphy             | Criteria:     |                |                 |                  |                          |          |              |          |             |
| Forms                    |               |                |                 |                  |                          |          |              |          |             |
| 🔠 Main panel             |               |                |                 |                  |                          |          |              |          |             |
| 🔠 Msk boreholes          |               |                |                 |                  |                          |          |              |          |             |
| 🔠 Submsk filters         |               |                |                 |                  |                          |          |              |          |             |
| 🗐 Submsk geographic      |               | 4 [m]          |                 |                  |                          |          |              |          |             |
| 📑 Submsk lab             |               |                |                 |                  |                          |          |              |          |             |
| Submsk measures          |               |                |                 |                  |                          |          |              |          |             |
| Submsk stratigraphies    |               |                |                 |                  |                          |          |              |          |             |
| 🔲 Submsk tables 🔻        |               |                |                 |                  |                          |          |              |          |             |
| Ready                    |               |                |                 |                  |                          |          |              | Num Lock | 🛅 🏦 🛍 SQL 🔽 |

Figure 17: Query creation (Step 3)

Now it's necessary to insert a link between borehole IDs, which represent the primary key of the system (primary keys) (Figure 18).

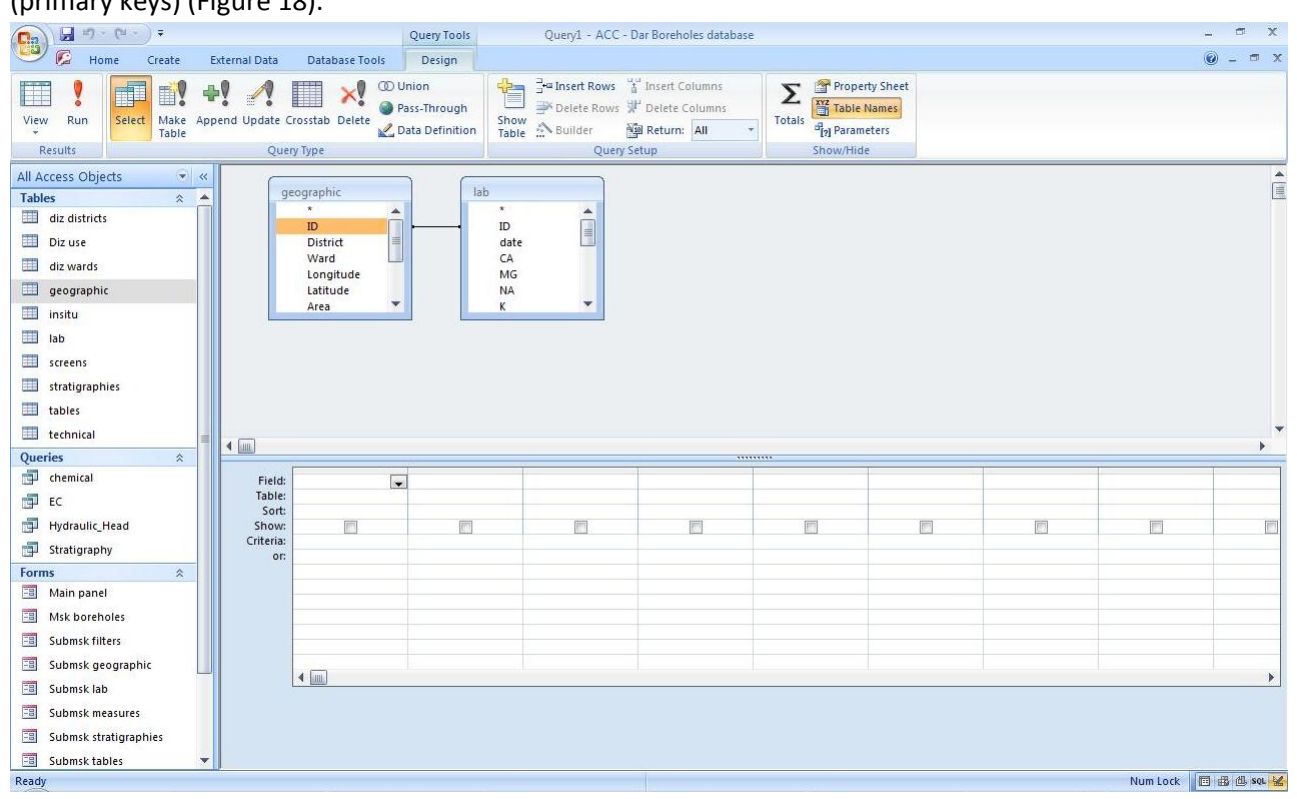

Figure 18: Query creation (Step 4)

In each table, click the field or fields that you want to use in the query. Each field will be displayed in a blank cell in the Field row of the grid. In the example, select ID borehole (ILA002), chlorine content and date. Optionally, you can add criteria in the Criteria row of the query grid. In the example, to filter the data concerning the campaign of June 2012 it is necessary to write the string (like \* 06/2012) in the criteria section.

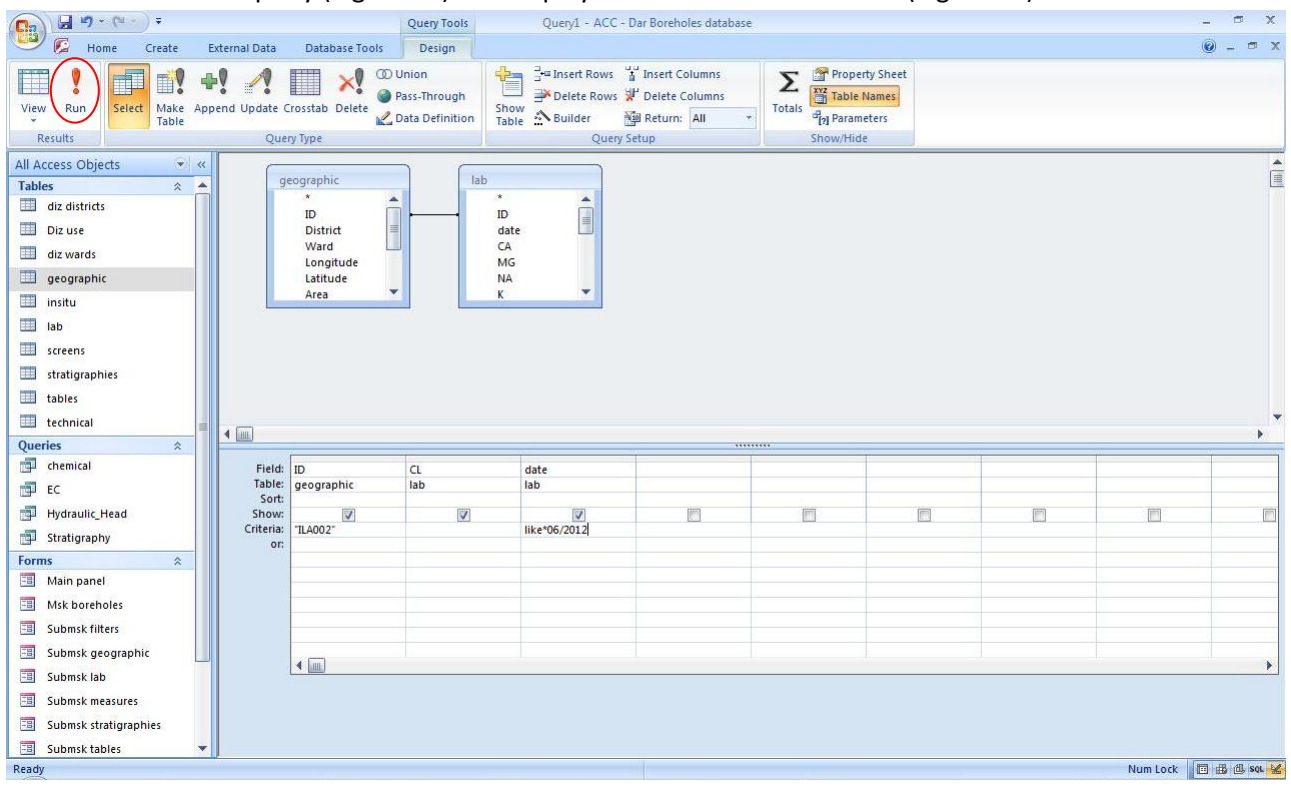

Click Run to run the query (Figure 19) and display the results in a datasheet (Figure 20).

#### Figure 19: Query creation (Step 5)

| Query1 - ACC - Dar Boreholes database |                                                                                                    |                                          |                                                           |                                     |  |  |  |  |  |  |  |
|---------------------------------------|----------------------------------------------------------------------------------------------------|------------------------------------------|-----------------------------------------------------------|-------------------------------------|--|--|--|--|--|--|--|
| Home Create Exte                      | ternal Data Database Tools                                                                                                    |                                          |                                                           | () X                                |  |  |  |  |  |  |  |
| View Paste J Format Painter           | Calibri • 11 • ■<br><b>B</b> <i>I</i> <u>U</u> <u>A</u> • <u>A</u> • <u>H</u> • <del>H</del> • <del>B</del> • <del>B</del> • <b>B</b> • <b>B</b> • | Refresh<br>All + X Delete +<br>Pich Text | Σ Totals<br>Spelling<br>More *<br>More *<br>Soft % Filter | Size to Switch<br>Fit Form Windows* |  |  |  |  |  |  |  |
| All Access Objects                    |                                                                                                    | date -                                   |                                                           | integr.                             |  |  |  |  |  |  |  |
| Tables                                | ILA002 1100                                                                                                    | 6/15/2012                                |                                                           |                                     |  |  |  |  |  |  |  |
| diz districts                         | *                                                                                                    |                                          |                                                           |                                     |  |  |  |  |  |  |  |
| Diz use                               |                                                                                                    |                                          |                                                           |                                     |  |  |  |  |  |  |  |
| diz wards                             |                                                                                                    |                                          |                                                           |                                     |  |  |  |  |  |  |  |
| 🛄 geographic                          |                                                                                                    |                                          |                                                           |                                     |  |  |  |  |  |  |  |
| 🛄 insitu                              |                                                                                                    |                                          |                                                           |                                     |  |  |  |  |  |  |  |
| 🛄 lab                                 |                                                                                                    |                                          |                                                           |                                     |  |  |  |  |  |  |  |
| screens                               |                                                                                                    |                                          |                                                           |                                     |  |  |  |  |  |  |  |
| stratigraphies                        |                                                                                                    |                                          |                                                           |                                     |  |  |  |  |  |  |  |
| 🛄 tables                              |                                                                                                    |                                          |                                                           |                                     |  |  |  |  |  |  |  |
| 🛄 technical                           |                                                                                                    |                                          |                                                           |                                     |  |  |  |  |  |  |  |
| Queries *                             |                                                                                                    |                                          |                                                           |                                     |  |  |  |  |  |  |  |
| chemical                              |                                                                                                    |                                          |                                                           |                                     |  |  |  |  |  |  |  |
| EC EC                                 |                                                                                                    |                                          |                                                           |                                     |  |  |  |  |  |  |  |
| Hydraulic_Head                        |                                                                                                    |                                          |                                                           |                                     |  |  |  |  |  |  |  |
| Stratigraphy                          |                                                                                                    |                                          |                                                           |                                     |  |  |  |  |  |  |  |
| Forms A                               |                                                                                                    |                                          |                                                           |                                     |  |  |  |  |  |  |  |
| -a Main panel                         |                                                                                                    |                                          |                                                           |                                     |  |  |  |  |  |  |  |
| Misk borenoies                        |                                                                                                    |                                          |                                                           |                                     |  |  |  |  |  |  |  |
| Submsk filters                        |                                                                                                    |                                          |                                                           |                                     |  |  |  |  |  |  |  |
| Submsk geographic                     |                                                                                                    |                                          |                                                           |                                     |  |  |  |  |  |  |  |
| Submisk lab                           |                                                                                                    |                                          |                                                           |                                     |  |  |  |  |  |  |  |
| Submick incasures                     |                                                                                                    |                                          |                                                           |                                     |  |  |  |  |  |  |  |
| Submek tables                         | Record: M 4 1 of 1 + H H                                                                                                    | No Filter Search                         |                                                           |                                     |  |  |  |  |  |  |  |
| Ready                                 |                                                                                                    |                                          |                                                           | Num Lock 🖪 🖪 🚳 sou 🖌                |  |  |  |  |  |  |  |